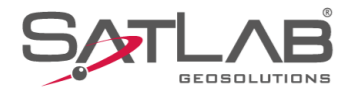

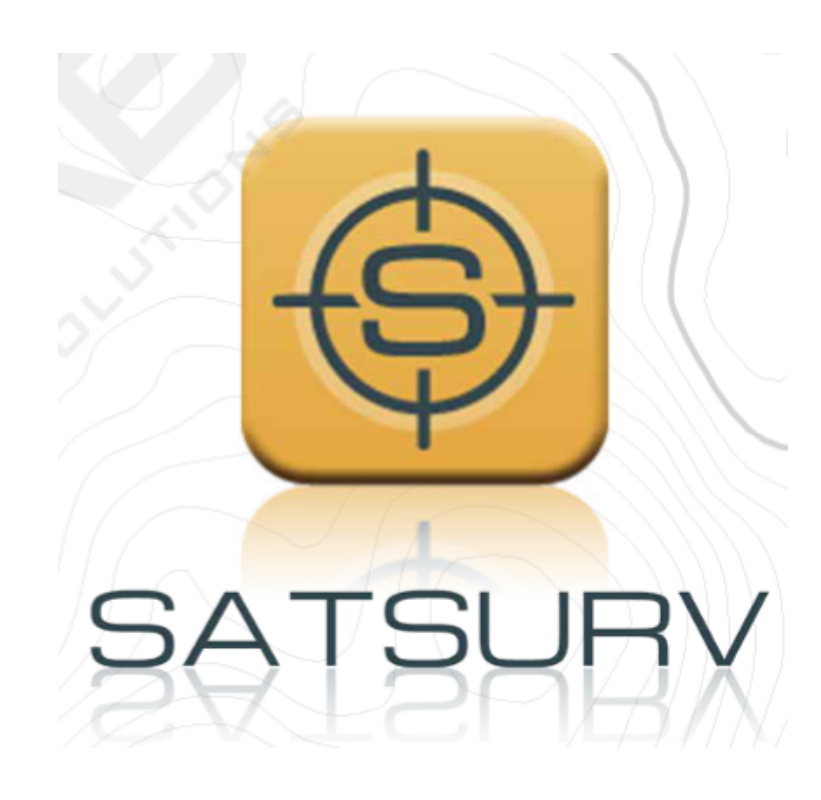

## SATSURV

## **CONFIGURAR SISTEMA DE COORDENADAS**

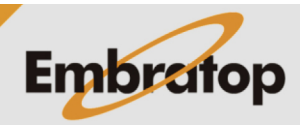

www.embratop.com.br

Tel: 11 5018-1800

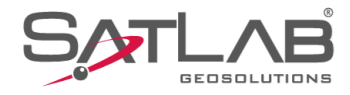

## 1. Configurar Sistema de Coordenadas

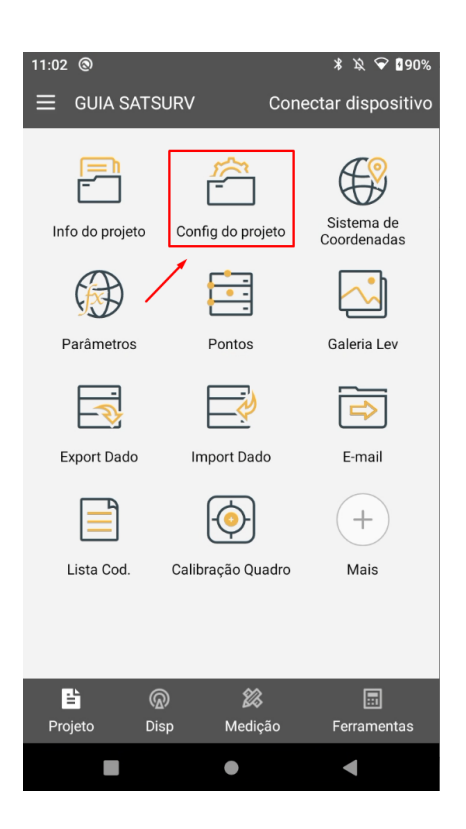

1. Clique em Config do Projeto;

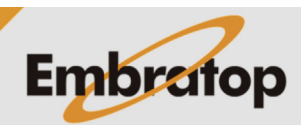

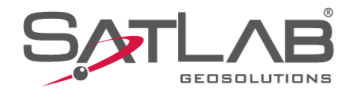

**2.** Clique sobre o ícone destacado no canto superior direito, para acessar a tela **Parâmetros**;

3. Clique em Predefinido;

| 11:03<br>← Sistem                                                                                                    | na   Opções | *          | \$                                                  | 90%            |
|----------------------------------------------------------------------------------------------------|-------------|------------|-----------------------------------------------------|----------------|
| 🟒 Carregar Sist de Coor                                                                                                    | rdenadas    | $\bigcirc$ |                                                     | æ              |
| Sistema de Coordenadas                                                                                                    | 6           |            | /                                                   | >              |
| Gerenciamento de da                                                                                                    | ados        |            |                                                     |                |
| Gerenciamento de dados                                                                                                    | s externos  |            |                                                     | >              |
| Listas de Códigos                                                                                                    |             |            |                                                     | >              |
| Gerenc Rastreio                                                                                                    |             |            |                                                     | >              |
|                                                                                                    |             |            |                                                     |                |
|                                                                                                    |             |            |                                                     |                |
|                                                                                                    |             |            |                                                     |                |
|                                                                                                    |             |            |                                                     |                |
|                                                                                                    |             |            |                                                     |                |
|                                                                                                    |             |            |                                                     |                |
|                                                                                                    | •           |            |                                                     |                |
|                                                                                                    |             |            |                                                     |                |
| 11:04 🕲                                                                                                    |             | *          | \$ \$                                               | <b>9</b> 90%   |
| 11:04 ⊚<br>← Parâmetros                                                                                                    |             | *          | ኳ 🗢<br>Ap                                           | 90%<br>9icar   |
| 11:04<br>← Parâmetros<br>E Lista predefinida                                                                                                    | Ord p te    | *<br>mpo ▼ | ж 🗢<br>Ар                                           | 90%<br>licar   |
| 11:04<br>← Parâmetros<br>I Lista predefinida<br>UTM SIRGAS2000-23S                                                                                                    | Ord p te    | *<br>mpo ▼ | کې کې<br>۸۲                                         | 090%<br>olicar |
| 11:04        ← Parâmetros       ☑ Lista predefinida       UTM SIRGAS2000-23S       UTM SIRGAS2000-22S                                                                                                | Ord p te    | *mpo ▼     | ≫ ❤<br>Ap                                           | ∎90%<br>olicar |
| 11:04        ●         ← Parâmetros       ●         □ ⊥ Lista predefinida       ●         UTM SIRGAS2000-23S       ●         UTM SIRGAS2000-22S       ●         WGS 1984       ●                     | Ord p te    | * mpo      | ≫ ♀<br>Ap                                           | 090%<br>olicar |
| 11:04       ●         ← Parâmetros       ●         □ Lista predefinida       ●         UTM SIRGAS2000-23S       ●         UTM SIRGAS2000-22S       ●         WGS 1984       ●                        | Ord p te    | *<br>mpo ▼ |                                                     | 190%<br>olicar |
| 11:04        ●         ← Parâmetros       ●         □ Lista predefinida       ●         UTM SIRGAS2000-23S       ●         UTM SIRGAS2000-22S       ●         WGS 1984       ●                       | Ord p te    | *<br>mpo V | Х 🕈<br>Ар                                           | 190%<br>Dicar  |
| 11:04        ●         ← Parâmetros       ■         □ Lista predefinida       ■         UTM SIRGAS2000-23S       ■         UTM SIRGAS2000-22S       ■         WGS 1984       ■                       | Ord p te    | *<br>mpo ₹ | × • 4p                                              | 090%<br>Ilicar |
| 11:04       ●         ← Parâmetros       ●         Image: Lista predefinida       ●         UTM SIRGAS2000-23S       ●         UTM SIRGAS2000-22S       ●         WGS 1984       ●                   | Ord p te    | *<br>mpo ▼ | <ul> <li>♀ ♀</li> <li>App</li> <li></li> </ul>      | 090%<br>Ilicar |
| 11:04       ●         ← Parâmetros       ■         Image: Lista predefinida       ■         UTM SIRGAS2000-23S       ■         UTM SIRGAS2000-22S       ■         WGS 1984       ■                   | Ord p te    | *<br>mpo * | ¥ ♥<br>Ar<br>()))                                   | 090%<br>Ilicar |
| 11:04       ●         ← Parâmetros       ■         Image: Lista predefinida       ■         UTM SIRGAS2000-23S       ■         UTM SIRGAS2000-22S       ■         WGS 1984       ■                   | Ord p te    | *<br>mpo * |                                                     | 090%<br>Ilicar |
| 11:04       ●         ← Parâmetros       ■         I Lista predefinida       ■         UTM SIRGAS2000-23S       ■         WGS 1984       ■                                                           | Ord p te    | *<br>mpo * |                                                     | 090%<br>Ilicar |
| 11:04       ●         ← Parâmetros       ■         Lista predefinida       ■         UTM SIRGAS2000-23S       ■         WGS 1984       ■         UTM SIRGAS2000-22S       ■         WGS 1984       ■ | Ord p te    | *<br>mpo V | کر جارع<br>کر کر کر کر کر کر کر کر کر کر کر کر کر ک | 090%<br>blicar |

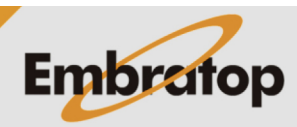

www.embratop.com.br

Tel: 11 5018-1800

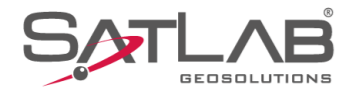

**4.** Em **Continente** selecione **América Sul**, em **Pais** selecione **Brazil**;

| Continente                       | América Sul 👂       |  |  |
|----------------------------------|---------------------|--|--|
| País                             | Brazil >            |  |  |
| Brazil-zone 33                   | 1                   |  |  |
| Brazil-zone 39                   | X                   |  |  |
| Brazil-zone 45                   |                     |  |  |
| Brazil-zone 51                   |                     |  |  |
| Brazil-zone 57                   |                     |  |  |
| Brazil-zone 63                   |                     |  |  |
| Brazil-zone 75                   |                     |  |  |
| UTM SIRGAS2000-19S               |                     |  |  |
| Q Buscar                         |                     |  |  |
| •                                | •                   |  |  |
| 11:08<br>← Parâmetros            | * ¤ ♥ ∎90%<br>(↓) ▲ |  |  |
| Continente                       | América Sul ゝ       |  |  |
| País                             | Brazil >            |  |  |
| UTM SIRGAS2000-19S               |                     |  |  |
| UTM SIRGAS2000-20S               |                     |  |  |
| UTM SIRGAS2000-21S               |                     |  |  |
| UTM SIRGAS2000-22S               |                     |  |  |
| UTM SIRGAS2000-23S               |                     |  |  |
| UTM SIRGAS2000-24S               |                     |  |  |
| UTM SIRGAS2000-25S               |                     |  |  |
| UTM-South American 1969-Zone 18S |                     |  |  |
| Q Buscar                         |                     |  |  |
| •                                | •                   |  |  |
|                                  |                     |  |  |

\* 🕱 💎 🛙 90%

11:05 🕲

← Parâmetros

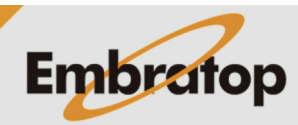

www.embratop.com.br

5. Selecione o fuso de interesse;

Tel: 11 5018-1800

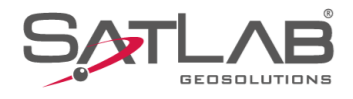

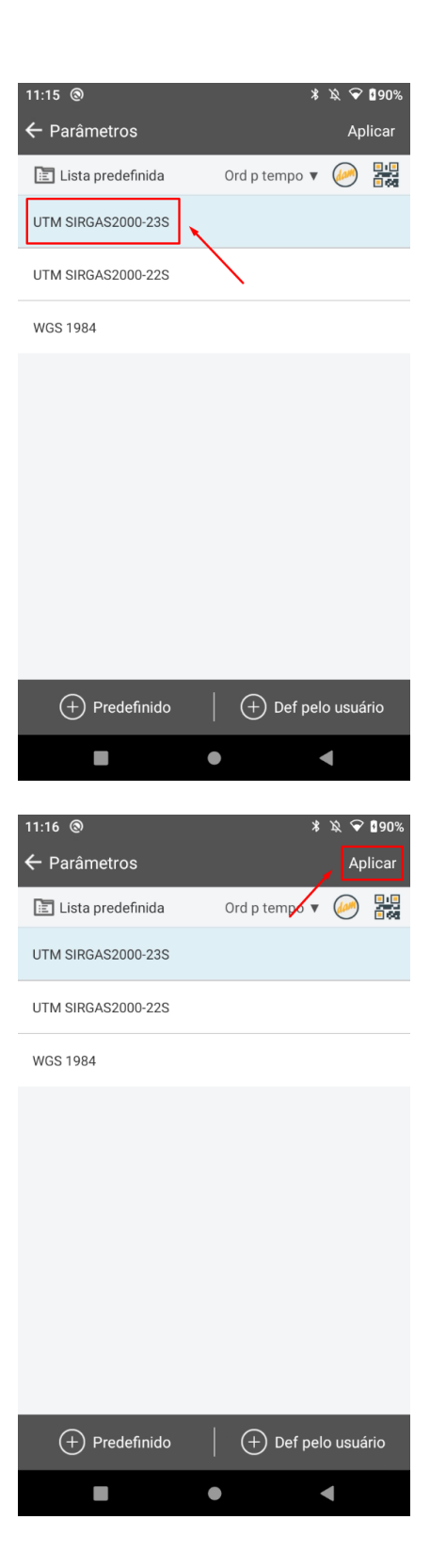

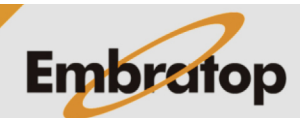

6. O fuso selecionado será mostrado na lista;

7. Selecione o fuso e clique em Aplicar.